| image: image: image                                                                                                    |                                                                                             |                        |                                                 |                           | Search ChiPrints            |        |
|----------------------------------------------------------------------------------------------------|---------------------------------------------------------------------------------------------|------------------------|-------------------------------------------------|---------------------------|-----------------------------|--------|
| ChiPrints Prease enter your username and password.   University of   Decimal and password.   University of   Decimal and password.   University of   Decimal and password.   University of   Decimal and password.   University of   Decimal and password.   University of   Decimal and password.   University of   Decimal and password.   University of   Decimal and password.   University of   Decimal and password.   University of   Decimal and password.   University of   Decimal and password.   University of   Decimal and password.   University of   Decimal and password.   Decimal and password.   University of the new adove to upload a research output.   Decimal and password.   Decimal and password.<                                                                                                    | Home Browse - About                                                                         |                        | Log-in                                          |                           |                             |        |
| ChiPrints<br>The second process of the second process of the second                                                                                                    | Home > Login                                                                                | Gr                     | ~                                               |                           |                             |        |
| The spectrate requery of the target of declarated at severe h output.<br>Please enter your username and passwort.<br>Please enter your username and passwort.<br>Please enter at least one date - for Articles and Conference or Workshop Items deposits, you with exact parts and pass.<br>Please enter at least one date - for Articles and Conference or Workshop Items deposits, you with exact parts and pass.<br>Please enter at least one date - for Articles and Conference or Workshop Items deposits, you with exact parts and pass.<br>Please enter at least one date - for Articles and Conference or Workshop Items deposits, you with exact parts and pass.<br>Please enter at least one date - for Articles and Conference or Workshop Items deposits, you with exact parts and passwort.<br>Please enter at least one date - for Articles and Conference or Workshop Items deposits, you with exact parts and passwort.<br>Please enter at least one date - for Articles and Conference or Workshop Items deposits, you with exact parts and passwort.<br>Please enter at least one date - for Articles and Conference or Workshop Items deposits, you with exact parts and passwort.<br>Please enter at least one date - for Articles and Conference or Workshop Items deposits.<br>Please enter at least one date - for Articles and Conference or Workshop Items deposits.<br>Please enter at least one date - for Articles and Confe                                                                                                    | ChiPrints                                                                                   |                        |                                                 |                           |                             |        |
| Please enter your username and password.<br>Please enter your username and password.<br>The pownet have configured in the previous of the pownet have configured in the pownet have configured in the pownet have configured in the pownet have configured in the pownet have configured in the pownet have to uplead a research output.<br>If your varmet is pownet in the menu above to uplead a research output.<br>If your lighted into the pownet access and have of research output.<br>If your lighted into the menu above to uplead a research output.<br>If your lighted into the menu above to uplead a research output.<br>If your lighted into the menu above to uplead a research output.<br>If your lighted into the menu above to uplead a research output.<br>And and the menu above to uplead a research output.<br>If your lighted into the menu above to uplead a research output.<br>If your light is powned with a you have not yet deposited or are under review.<br>If your light is powned with a you have not yet deposited or are under review.<br>If your light is powned with a you have not yet deposited or are under review.<br>If your light is powned with a you have not yet deposited or are under review.<br>If your light is powned with a you have not yet deposited or are under review.<br>If your light is powned with a your have not yet deposited or are under review.<br>If your light is powned with a your have not yet deposited or are under review.<br>If your light is powned with a your have not yet deposited or are under review.<br>If your light is powned with a your have not yet deposited or are under review.<br>If your light is powned with a your have not yet deposited or are under review.<br>If your light is powned with a your have not yet deposited or are under review.<br>If your light is powned with a your have not yet and your have not yet yet your have not yet yet your have not yet your have not yet your have not yet your yet your yet your yet your yet your yet your yet your yet your yet your yet your yet your yet your yet your yet your yet your yet your yet your yet youry                                                                                                    | The open access repository for the University                                               | of Chichester's        | research outputs.                               |                           |                             | /      |
| the result of the result of the result                                                                                                    |                                                                                             | Please                 | enter your userna                               | me and password           |                             |        |
| Image: Second Second Secon                                                                                                    |                                                                                             |                        | Password:<br>Note: you m                        | ust have cookies enabled. | in 1                        |        |
| torme Browse v He Upload item Edit items My Research   torme Welcome Your Name    Velcome   ver now loaded into ChiPinins, the open access archive of research output.   torm upload item in the menu above to upload a research output.   torm upload item in the menu above to upload a research output.   torm upload item in the menu above to upload a research output.   Publication Type   Articles   Namograph. This may be a technical report.   Opposite   Publication Details   (*) Publication Details   (*) Refereed:   (*) Yes, this version has been refereed.   (*) No, this version has not been refereed.   (*) Status:   (*) Status:   (*) Status:   (*) Status:   (*) Status:   (*) Status:   (*) Status:   (*) Catest   Please enter at least one date - for Articles and Conference or Workshop Items deposits, you we the Accepted date.                                                                                                    |                                                                                             |                        |                                                 |                           |                             |        |
| Home Browse  He Upload item Edit items My Research   Nome Velcome Your Name   Velcome   use now loaged into filPrints, the open access archive of research created at the University of Chichester.   up upload item in the menu above to upload a research output.   ick on Edit items in the menu above to edit items that you have not yet deposited or are under review.   Publication Type   • Atticles   • Anticles   • Anticles   • Anticles   • Antigram   • Antigram   • Dete   • Publication Details   • Publication Details   • Publication   • Publication   • Publication   • Publication Details   • Publication   • Referreed:   • Published   • Status:   • Status:   • Status:   • Date   Event   • L'year:   Month: Unspecified Daty: 2 Cocepted 6                                                                                                    | CHICHESTER                                                                                  |                        |                                                 |                           |                             |        |
| Nome       Yelcome         Velcome       use now loaded into ChiPrints, the open access archive of research created at the University of Chichester.         on Upload item in the menu above to upload a research output.       use now loaded item in the menu above to edit items that you have not yet deposited or are under review. <b>Publication Type</b> Save and Beturn       Maxt > 0         • Articles       An anticle trip gounal, magazine, newspaper. *       news website.       0         • Book Sections       A chapter or section in a book.       Moorgraphs         A monographs       A monograph.       Nis may be a technical report. <b>Type</b> • Dotails       O'Yes         • Publication Details       O'Yes, this version has been refereed.       No, this version has not been refereed.         • No, this version has not been refereed.       O'No, this version has not been refereed.       No, this version has not been refereed.         • Published       In Press       Submitted       Submitted         • Dates       Please enter at least one date - for Articles and Conference or Workshop Items deposits, you we the Accepted date.       Date       Event       6                                                                                                    | Home Browse 🗸                                                                               | He 2                   | Upload item                                     | Edit items                | My Research                 |        |
| Velcome<br>use new loaged into ChPints, the open access archive of research created at the University of Chichester.<br>In Upload item in the menu above to upload a research output.<br>ick on Edit items in the menu above to edit items that you have not yet deposited or are under review.<br>Publication Type<br>Publication Type<br>Articles<br>An article fina journal, magazine, newspaper. P<br>news website.<br>Book Sections<br>A chapter or section in a book.<br>Mongraphs<br>A monograph. This may be a technical report.<br>Publication Details<br>Publication Details<br>Publication Details<br>Published<br>Published                                              | <u>Home</u> > Welcome                                                                       |                        |                                                 |                           | Your Name                   | ]      |
| use new loaged into ChiPrints, the open access archive of research created at the University of Chichester.          In Upload item in the menu above to upload a research output.         ick on Edit items in the menu above to edit items that you have not yet deposited or are under review.         Image: Cancel Control Control Contrel Contr                                                                                                    | Nelcome                                                                                     |                        |                                                 |                           |                             | -      |
| b Upload item in the menu above to upload a research output.<br>ick on Edit Items in the menu above to edit items that you have not yet deposited or are under review.<br>Publication Type<br>Articles<br>An articles in a journal, magazine, newspaper. In news website.<br>Book Sections<br>A chapter or section in a book.<br>Monographs<br>A monograph. This may be a technical report.<br>Type + Details<br>Upload +<br>Publication Details<br>Publication Details<br>Published<br>No, this version has been refereed.<br>No, this version has not been refereed.<br>No, this version has not been refereed.<br>No, this version has not been refereed.<br>Published<br>In Press<br>Submitted<br>Please enter at least one date - for Articles and Conference or Workshop Items deposits, you we the Accepted date.<br>Date Event 6                                                                                                    | ou are now logged into ChiPrints, the o                                                     | pen access             | archive of research crea                        | ated at the University o  | f Chichester.               |        |
| ● Publication Type       Save and Return       Cancel       Next 2         ▲ Articles       An article in a journal, magazine, newspaper. h news website.         ● Book Sections       A chapter or section in a book.         ● Monographs       A monograph. This may be a technical report,         Type       ● Details         ● Publication Details       ● Yes.         ● Refereed:       ● Yes, this version has been refereed.         ● No.       ● Published         ● Status:       ● Submitted         ● Dates       Please enter at least one date - for Articles and Conference or Workshop Items deposits, you w the Accepted date.         1. Year:       Month:       Unspecified       Day.       ?       Accepted       6                                                                                                    | Don <u>Upload item</u> in the menu above<br>click on <u>Edit items</u> in the menu above to | to upload a edit items | research output.<br>that you have not yet de    | posited or are under re   | view.                       |        |
| • Publication Type       Save and Neturn       Cancel       Nexts       4         • Articles       An article in a journal, magazine, newspaper. *       news website.       •       •       •       •       •       •       •       •       •       •       •       •       •       •       •       •       •       •       •       •       •       •       •       •       •       •       •       •       •       •       •       •       •       •       •       •       •       •       •       •       •       •       •       •       •       •       •       •       •       •       •       •       •       •       •       •       •       •       •       •       •       •       •       •       •       •       •       •       •       •       •       •       •       •       •       •       •       •       •       •       •       •       •       •       •       •       •       •       •       •       •       •       •       •       •       •       •       •       •       •       •       •       •       •                                                                                                    |                                                                                             |                        |                                                 |                           |                             |        |
| An article in a jodinal, magazine, newspaper. A news website.<br>Sook Sections<br>A chapter or section in a book.<br>Monographs<br>A monograph. This may be a technical report,<br>Type + Details Upload +<br>Publication Details<br>Publication Details<br>Press<br>Refereed:<br>Published<br>Published | <ul> <li>Publication Type</li> <li>Articles</li> </ul>                                      |                        | Save and                                        | Keturn Cance              | Next >                      | 4      |
| Book Sections         A chapter or section in a book.         Monographs         A monograph. This may be a technical report,         Type ↓ Details ↓ Upload ↓         Publication Details         REF:       OYes         No         Publication Details         Publication Details         Publication Details         Publication Details         Presson         No         Presson         Published         Published         Status:       Published         Submitted         Dates         Please enter at least one date - for Articles and Conference or Workshop Items deposits, you withe Accepted date.         1. Year:       Month:       Unspecified       Day:       ?       Accepted       6                                                                                                    | An article in a journal, magazine<br>news website.                                          | e, newspape            | er. M                                           |                           |                             |        |
| <ul> <li>Monographs         A monograph. This may be a technical report.     </li> <li>Type ↓ Details ↓ Upload ↓</li></ul>                                                                                                    | <ul> <li>Book Sections</li> <li>A chapter or section in a book.</li> </ul>                  |                        |                                                 |                           |                             |        |
| Type <ul> <li>Details</li> <li>Publication Details</li> <li>REF:</li> <li>Yes</li> <li>No</li> <li>Yes, this version has been refereed.</li> <li>No, this version has not been refereed.</li> <li>No, this version has not been refereed.</li> <li>No, this version has not been refereed.</li> <li>Status:</li> <li>Published</li> <li>Status:</li> <li>Submitted</li> <li>O Dates</li> <li>Please enter at least one date - for Articles and Conference or Workshop Items deposits, you with e Accepted date.</li> <li>Date</li> <li>Event</li> <li>Year:</li> <li>Month:</li> <li>Unspecified</li> <li>Day:</li> <li>Accepted</li> <li>G</li> <li>Accepted</li> <li>G</li> <li>Status:</li> <li>Status:</li> <li>Status:</li> <li>Status:</li> <li>Submitted</li> <li>Status:</li> <li>Status:</li> <li>Status</li> <li>Status</li> <li>St</li></ul>                                                                                                    | <ul> <li>Monographs</li> <li>A monograph. This may be a term</li> </ul>                     | chnical rep            | ort.                                            |                           |                             |        |
| Type <ul> <li>Details</li> <li>Publication Details</li> <li>REF:</li> <li>Yes</li> <li>No</li> <li>Yes, this version has been refereed.</li> <li>OYes, this version has not been refereed.</li> <li>ONo, this version has not been refereed.</li> <li>No, this version has not been refereed.</li> <li>Status:</li> <li>Published</li> <li>In Press</li> <li>Submitted</li> <li>O Dates</li> <li>Please enter at least one date - for Articles and Conference or Workshop Items deposits, you withe Accepted date.</li> <li>Date</li> <li>Event</li> <li>I.Year:</li> <li>Month:</li> <li>Unspecified</li> <li>Day:</li> <li>Accepted</li> <li>G</li> <li>G</li> <li>Month:</li> <li>Unspecified</li> <li>Day:</li> <li>Accepted</li> <li>G</li> <li>G</li> <li>Month:</li> <li>Unspecified</li> <li>Day:</li> <li>Accepted</li> <li>G</li> <li>G</li> <li>Month:</li> <li>Unspecified</li> <li>Day:</li> <li>Context</li> <li>Context</li></ul>                                                                                                    |                                                                                             |                        |                                                 |                           |                             |        |
| Publication Details   Publication Details     Press     Published     Published     Published     Published     Published   In Press   Status:   Status:     Please enter at least one date - for Articles and Conference or Workshop Items deposits, you withe Accepted date.     Date   Lyear:     Month:   Unspecified   Daty:   Please                                                                                                    | Type → Details →                                                                            | Upload                 | -•                                              |                           |                             |        |
| Ves No No Oves, this version has been refereed. No, this version has not been refereed. On this version has not been refereed. Outlished Outlished Outlished Status: Published Outlished Outlished Status: Published Submitted Observer Please enter at least one date - for Articles and Conference or Workshop Items deposits, you with e Accepted date. Date Event 1. Year: Month: Unspecified Day: Context Context Context Context Date Event Context Context Con                                                                                                    | Publication Details                                                                         |                        |                                                 |                           |                             |        |
| REF: No ONo Over the problem of the problem of the probl                                                                                                    |                                                                                             |                        | OVes                                            |                           |                             |        |
| Ves, this version has been refereed. No, this version has not been refereed. No, this version has not been refereed. Published In Press Submitted Please enter at least one date - for Articles and Conference or Workshop Items deposits, you we the Accepted date. Date Levent 1. Year: Month: Unspecified Day: ? Accepted Accepted                                                                                                    | C                                                                                           | REF:                   | ONo                                             |                           |                             |        |
| Refereed:     Ones, uns version has been refereed.     Ones, uns version has not been refereed.     Ones     Ones     Published     Ones     Dates     Please enter at least one date - for Articles and Conference or Workshop Items deposits, you w the Accepted date.     Date     Date     I.Year:     Month: Unspecified Day:     Accepted                                                                                                    |                                                                                             |                        | Vac. this wars                                  | ion has been refe         | rood                        |        |
| O Published     O Published     O Published     O In Press     O Submitted      O Dates  Please enter at least one date - for Articles and Conference or Workshop Items deposits, you w the Accepted date.      Date     Event     1.Year:     Month: Unspecified Day:     ? Accepted                                                                                                    | 😒 Re                                                                                        | fereed:                | ONo this version                                | on has not been r         | efereed                     |        |
| Status: In Press<br>Submitted      Dates  Please enter at least one date - for Articles and Conference or Workshop Items deposits, you w the Accepted date.  Date  Lyear: Month: Unspecified Day: ? Accepted 6                                                                                                    |                                                                                             |                        | Published                                       |                           |                             |        |
| Dates Please enter at least one date - for Articles and Conference or Workshop Items deposits, you we the Accepted date.      Date     Event     1.Year: Month: Unspecified Day: ? Accepted 6                                                                                                    | 0                                                                                           | Status:                | <ul> <li>In Press</li> <li>Submitted</li> </ul> |                           |                             |        |
| Please enter at least one date - for Articles and Conference or Workshop Items deposits, you we the Accepted date.           Date         Event           1.Year:         Month:         Unspecified         Day:         ?         Accepted         6                                                                                                    | 🔉 Dates                                                                                     |                        | <u> </u>                                        |                           |                             |        |
| Date     Event       1.Year:     Month:     Unspecified     Day:     ?     Accepted     6                                                                                                    | Please enter at least one d<br>the <b>Accepted</b> date.                                    | ate - for A            | Articles and Confe                              | rence or Worksho          | <b>op Items</b> deposits, y | vou wi |
| Accepted Violitit. Unspecified Day. / Accepted                                                                                                    | 1. Vo                                                                                       | or                     | Date<br>Month:                                  | pasified Days             | Event                       | 6      |
|                                                                                                    | 1.10                                                                                        | aı.                    |                                                 | Day.                      | Accepted                    |        |
|                                                                                                    | Add a new document                                                                          |                        |                                                 |                           |                             |        |
| Add a new document                                                                                                    | File 7                                                                                      |                        | From URL                                        | 8                         | From Youtube                |        |
| Add a new document File From URL From Youtube File                                                                                                    | Select file to uploa                                                                        | dChoose                | e file No file choser                           |                           | Upload                      |        |
| Add a new document File From URL From Youtube Select file to up oad Choose file No file chosen Upload                                                                                                    | Content:                                                                                    |                        |                                                 |                           |                             |        |
| Add a new document File From URL From Youtube Select file to upload Choose file No file chosen Upload Content:                                                                                                    | O Type:                                                                                     | mage                   |                                                 |                           |                             |        |
| Add a new document File From URL From Voutube Select file to upload Choose file No file chosen Content: O Type: Image                                                                                                    | 9 Description:                                                                              |                        |                                                 |                           |                             |        |
| Add a new document File From URL From Youtube Select file to Up oad Choose file No file chosen Content: O Type: Mage 9 Description:                                                                                                    | 🔉 Visible to: 🛛                                                                             | nyone                  |                                                 |                           |                             |        |
| Add a new document          File       From URL       From Youtube         Select file to thoose file No file chosen       Upload         Content:                                                                                                    | O License:                                                                                  | creative Com           | mons: Attribution 4.0                           |                           |                             |        |
| Add a new document         File       From URL         Select file to throad Choose file No file chosen         O Type:         Image         Description:         O Visible to:         Anyone         O License:                                                                                                    |                                                                                             |                        |                                                 |                           |                             | 1      |
| Add a new document File From URL From Youtube Select file to Up oad Choose file No file chosen Upload Content: O Type: Mage Description: O Visible to: Anyone Creative Commons: Attribution 4.0                                                                                                    | 10 - REF CC                                                                                 | ]                      | eposit                                          | 11                        | Deposit Item<br>Now         |        |
| Add a new document          File       From URL       From Youtube         Select file to the oad       Choose file       No file chosen       Upload         O Type:       Image       Image       Image       Image         O Type:       Image       Image       Image       Image         O Type:       Image       Image       Image       Image         O Visible to:       Anyone       Image       Image       Image         O License:       Creative Commons: Attribution 4.0       Image       Image       Image         Image       Image       Image       Image       Image       Image       Image         Image       Image                                                                                                    |                                                                                             |                        |                                                 |                           |                             | 1      |

#### Quick guide to depositing in 5 steps

1

2

Log into <u>https://eprints.chi.ac.uk</u> using your staff username (not your email address). Your name will appear on the top right.

#### Step one: start upload journey

Click on the menu button 'Upload Item' or use the 'Upload Item' link in the page.

#### Step two: choose item type

You can now choose the item type, e.g. 'article' or 'conference item', etc.

Click 'next' to get to the 'details' screen

#### Step three: add details

- 5 Please complete all fields with an orange star, e.g. 'title', 'journal name' and most importantly 'Dates', 'REF' and 'Refereed'.
- 6 Please make sure the **'accepted date'** is set.

All other data can be added now, or later, either by you or by the library team. Click the "Next" button at the top or on the bottom of the screen to proceed.

#### Step four: upload your work

- Next, use the 'choose file' option to find your accepted manuscript\*; the file name will appear on the screen, when loaded.
- Then click the 'upload' button to upload your accepted manuscript, also called \*'Author Accepted Manuscript' (AAM).

\*The AAM is the manuscript after the peerreview but before the journal formatting has been applied. You can find this manuscript attached to the congratulatory email of your editor, or follow the instructions in this PDF: https://tinyurl.com/findAAM

9 You can ignore all additional fields that will appear; we have pre-populated them for your convenience.

#### Step five: deposit

- Now scroll up all the way to the top and click the 'deposit' button on the top right of the screen.
- Finally, scroll to the middle of the screen and click either 'save for later' to complete more metadata later, or choose the button 'Deposit Item now'.

This will send your article or deposit to the review queue to the library team. Rest assured **this will <u>not</u> make the deposit live.** 

We will complete all other metadata and set the necessary embargos for you 😊

### Why deposit?

- Green open access means publishing in a subscription journal and depositing the final accepted version in an institutional repository, such as **ChiPrints**.
- ✓ It is the cheapest and fastest way to publish Open Access.
- ✓ This enables you to share your article without having to pay an APC.
- ✓ You are compliant with the Open Access policy for REF, as researchers need to deposit research output within 3 months of acceptance of an article.
- ✓ Deposited articles get indexed by search engines such as Google and Bing.
- Once an article or item is deposited, there is immediately a web address to share.

# Manuscript accepted?

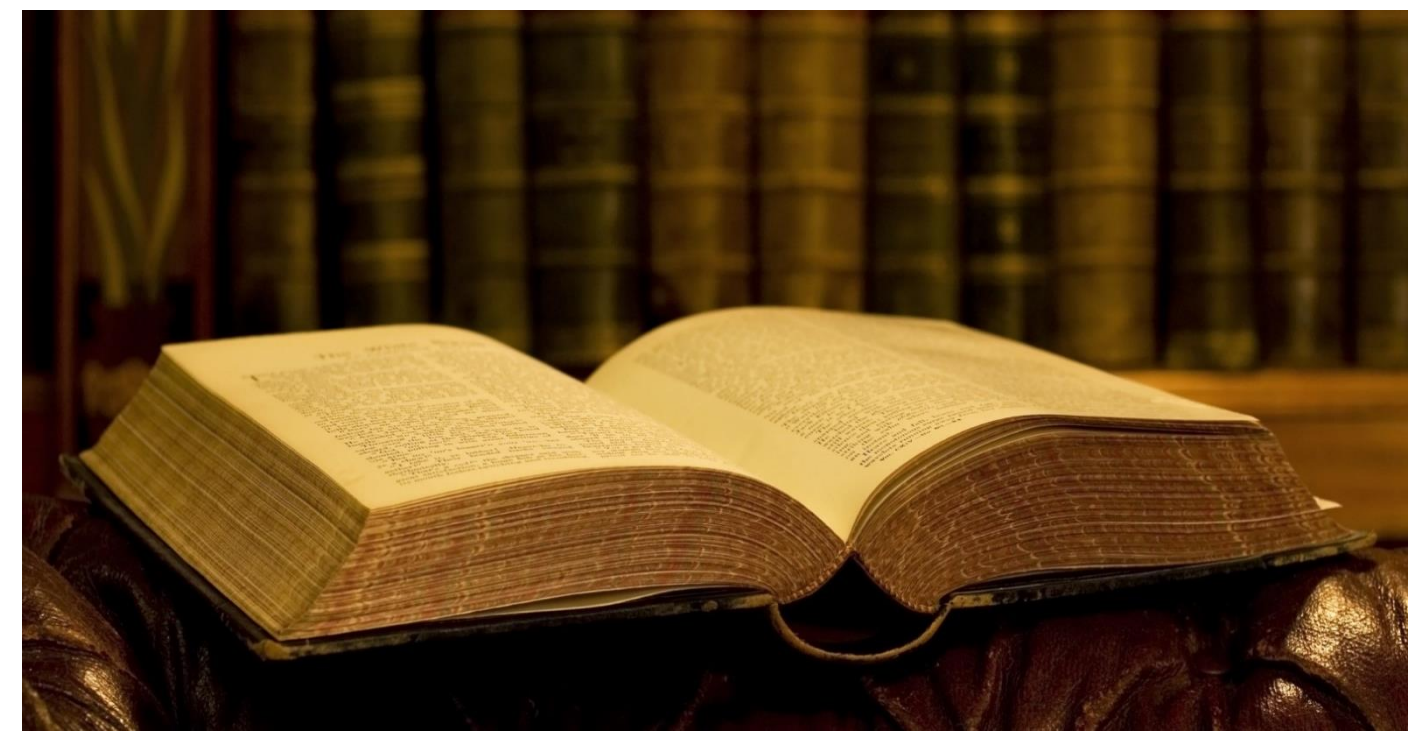

## Deposit it! eprints.chi.ac.uk